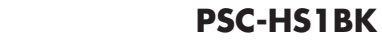

# ポータブルハンディスキャナ 取扱説明書

SANWA

この度は、ポータブルハンディスキャナ「PSC-HS1BK」(以下本製品)をお買い上げいただき誠にありがとうございます。この取扱説明書では、本製品の使用方法や安全にお取扱いいただくための注意事項を記載しています。ご使用の前によくご覧ください。読み終わったあともこの取扱説明書は大切に保管してください。

#### 最初にご確認ください

お使いになる前に、セット内容がすべて揃っているかご確認ください。 万一、足りないものがありましたら、お買い求めの販売店にご連絡ください。

| セット内容                        |       |                     |  |  |  |  |  |
|------------------------------|-------|---------------------|--|--|--|--|--|
|                              |       |                     |  |  |  |  |  |
| ①スキャナ                        | 1台    | ⑥ポーチ 1個             |  |  |  |  |  |
| ②USBケーブル                     | 1本    | ⑦microSDカード1枚       |  |  |  |  |  |
| ③バッテリー                       | 1個    | ⑧SDアダプタ······1個     |  |  |  |  |  |
| ④キャリブレーションシート…               | 1枚    | ⑨CDドライバー1枚          |  |  |  |  |  |
| ⑤クリーニングクロス                   | 1枚    | ⑩取扱説明書·保証書(本書)···1部 |  |  |  |  |  |
| ※欠品や破損があった場合は、品番(PSC-HS1BK)と |       |                     |  |  |  |  |  |
| し 上記の番号(1~10)と名称             | (USBケ | ーブルなど)をお知らせください。    |  |  |  |  |  |
|                              |       |                     |  |  |  |  |  |

本取扱説明書の内容は、予告なしに変更になる場合があります。 最新の情報は、弊社WEBサイト(https://www.sanwa.co.jp/)をご覧ください。

デザイン及び仕様については改良のため予告なしに変更することがあります。 本書に記載の社名及び製品名は各社の商標又は登録商標です。

## サンワサプライ株式会社

#### 絵表示の意味

▲ 警告 人が死亡または重傷を負うことが想定される危害の内容

△ 注意 人がけがを負う可能性、または物的損害の発生が想定される内容

#### 注意していただきたい内容

## 安全にお使いいただくためのご注意(必ずお守りください)

△警告

●分解、改造はしないでください。

- 「分解、以直はしないてくたさい。 〈火災、感雷、故障の恐れがあります〉※保証の対象外になります。
- ●水などの液体に濡らさないでください。〈火災、感電、故障の恐れがあります〉
- ●本体に異常がある場合は使用を中止してください。〈火災、感電の恐れがあります〉
- ●小さな子供のそばでは本製品の取外しなどの作業をしないでください。
  - 〈小さい部品を飲み込んだりする危険性があります〉

## ⚠注意

- ●取付け取外しの時は慎重に作業を行なってください。 機器の故障の原因となります。
- ●次のようなところで使用しないでください。
- (1)直接日光の当たる場所 (2)湿気や水分のある場所
- (3)傾斜のある不安定な場所(4)静電気の発生する場所
- (5)通常の生活環境とは大きく異なる場所
- (非常に暑くなる場所、または非常に寒くなる場所)
- (6)ホコリの多い場所 (7)振動の影響を受けやすい場所
- ●長時間の使用後は高温になっております。取扱いにはご注意ください。 (火傷の恐れがあります)
- ●本製品を長期間使用しない場合は、パッケージに入れて保管してください。
- ■お手入れについて
- (1)清掃する時は電源を必ずお切りください。
- (2)機器は柔らかい布で拭いてください。

(3)シンナー・ベンジン・ワックス等は使わないでください。

## 取扱い上のご注意

- ●本製品の取付け、取外しをする時には必ずパソコン内(ハードディスク等)のデータ をすべてバックアップ(CD、DVD等)をしてください。
- ●メディア内のデータは、必ず他のメディア(CD、DVD等)にすべてバックアップ してください。
- ※特に修復・再現のできない重要なデータは必ずバックアップをしてください。
- ※バックアップの作成を怠ったために、データを消失、破損した場合、弊社はその 責任を負いかねますのであらかじめご了承ください。

## 1.対応機種·対応OS

#### ■ 対応機種

- ●USBホストに対応したスマートフォン・タブレット ※別途お手持ちの機器のコネクタに対応した変換アダプタが 必要です。
- ●Windows搭載(DOS/V)パソコン、Apple Macシリーズ ※USBポートを装備し、1つ以上の空きがあること。

#### ■ 対応OS

Windows 10.8.1.8.7 macOS 10.12~10.15 Mac OS X 10.7~10.11

| 2.仕様      |                                    |  |  |  |
|-----------|------------------------------------|--|--|--|
| インターフェース  | USB仕様 Ver.2.0準拠(USB Ver.1.1上位互換)   |  |  |  |
| 解像度       | 300dpi(標準)、600dpi(中画質)、900dpi(高画質) |  |  |  |
| 読み取りセンサー  | CIS                                |  |  |  |
| スキャンモード   | カラー、モノクロ                           |  |  |  |
| 保存形式      | JPEG、PDF                           |  |  |  |
| スキャン可能サイズ | 最大216×356mm                        |  |  |  |
|           | 300dpi:モノクロ/0.6秒、カラー/1.6秒          |  |  |  |
| スキャン速度    | 600・900dpi:モノクロ/2.4秒、カラー/6.5秒      |  |  |  |
|           | ※スキャン速度は目安です。                      |  |  |  |
| 電源        | リチウムイオンバッテリー                       |  |  |  |
| オートパワーオ機能 | 3分                                 |  |  |  |
| 対応メディア    | microSDカード2GBまで、microSDHCカード32GBまで |  |  |  |
| コネクタ      | mini B USB                         |  |  |  |
| 製品サイズ     | 約W258×D41×H34mm·約250g              |  |  |  |

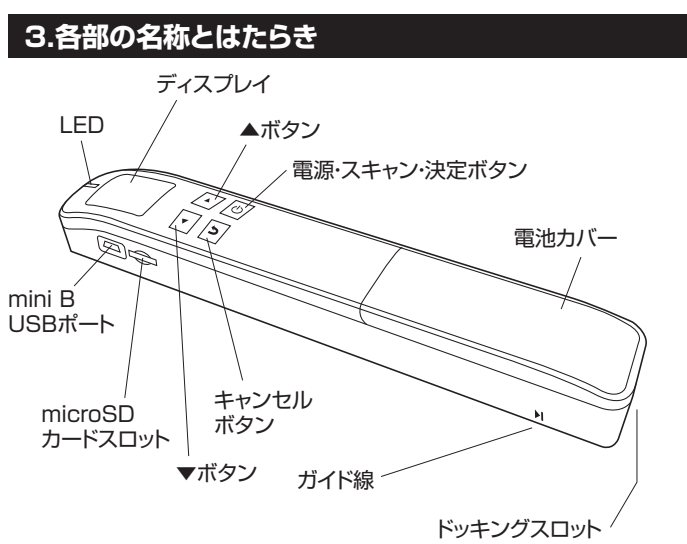

※本製品では使用しません。

## 4.電源のON・OFFとメディアのセット

●下図のように電池カバーを外し、リチウムイオンバッテリーをセットして ください。

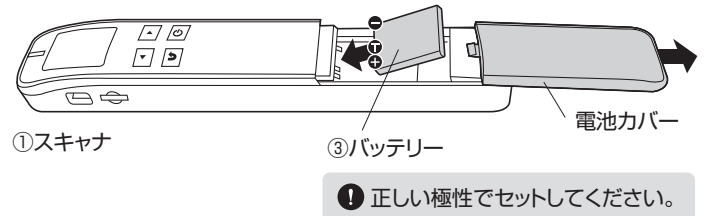

②電池カバーを閉め、microSDカードをセットします。

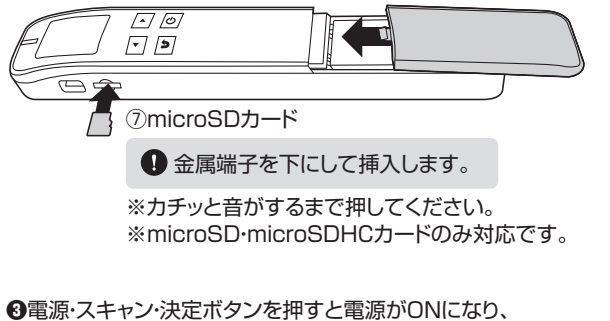

③電源・スキャン・決定ボタンを押すと電源がONになり、 ディスプレイが表示されます。

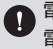

電源ONの状態で電源・スキャンボタンを約2秒間長押しすると 電源はOFFになります。

## 5.充電方法

●下記図のようにスキャナにバッテリーをセットした状態で、パソコンやAC 充電器(別売り)と接続します。スキャナのLEDが緑色に点灯します。 LEDが消灯したら充電完了です。

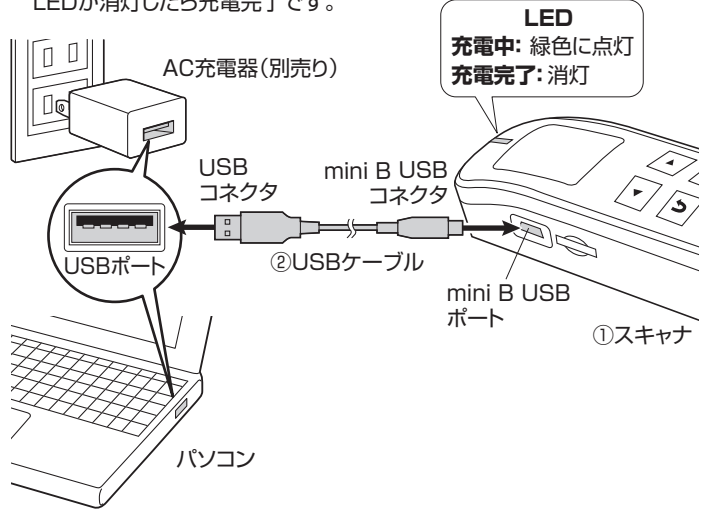

6.使用方法

●スキャンしたい用紙などの上にスキャナを乗せます。

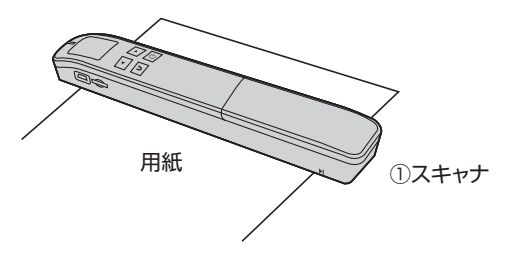

❷スキャナの電源・スキャン・決定ボタンを押し、電源を入れます。 下記画面が表示され、待機画面になります。

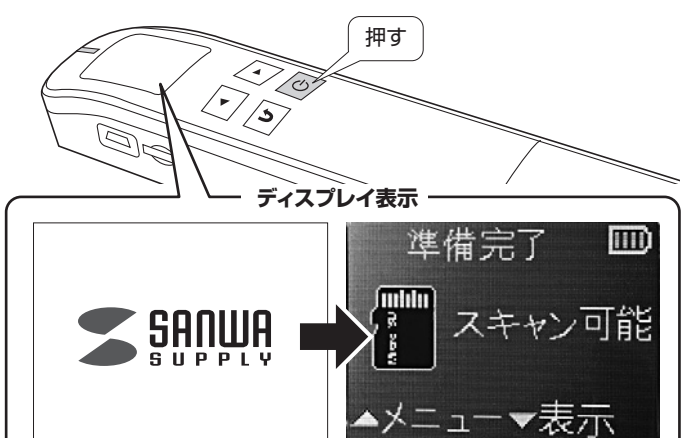

❸電源・スキャン・決定ボタンを押すと、【スキャン中】という画面になるので、 スキャンする用紙をしっかり押さえ、スキャナを上または下方向にスライド させます。

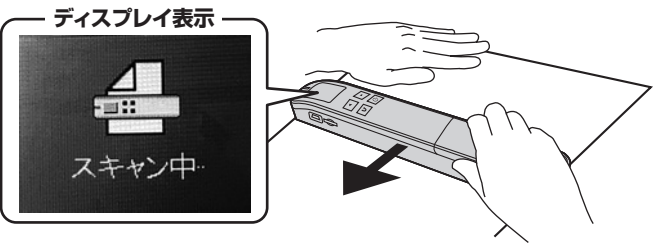

 ●しっかり密着させてください。傾けないでください。
 ●スキャン可能範囲、スライドさせるスピードにご注意ください。
 ●スライドさせるスピードが速すぎたり、遅すぎたりすると正常に スキャンできない場合があります。

#### ❹電源・スキャン・決定ボタンを押すとスキャンを終了します。

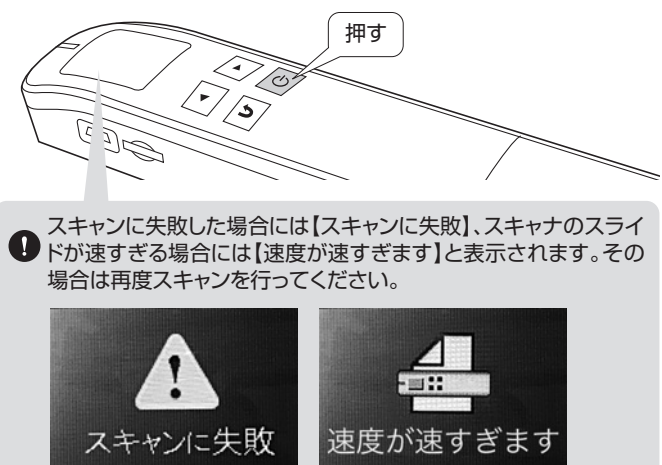

ディスプレイ表示

### ■ 充電の目安

スキャナのLEDが赤色に点滅し下記の画面が表示されたら充電をして ください。

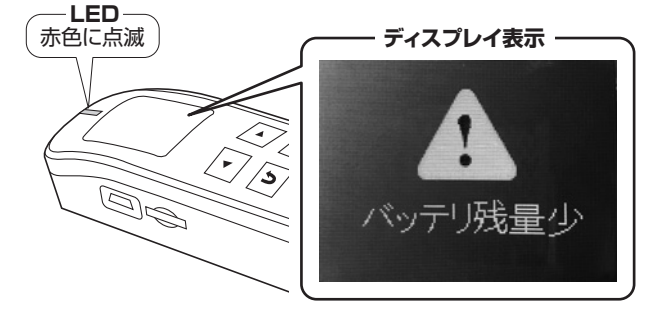

## 7.各種設定

本製品はメニュー画面から様々な設定を行うことができます。 待機画面の状態で▲ボタンを押すと、メニューが表示されます。

| ▲▼ボタン…項目移動       | キャンセルボタン…キャンセル |
|------------------|----------------|
| 電源・スキャン・決定ボタン・・・ | 決定             |

#### メニュー画面 <1ページ目>

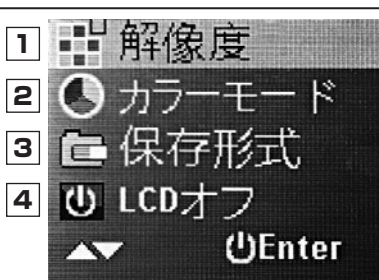

#### 1 解像度

3 保存形式

(O) JPEG

PDF

300、600、900DPIの3段階で 解像度を変更できます。 2 カラーモード カラー、白黒のどちらでスキャン するか設定できます。

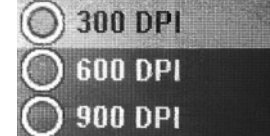

スキャンデータの保存形式を

JPEG、PDFから選択します。

◎ カラー ○ 白黒

#### 4 LCDオフ

何も操作しない状態で設定した 時間が経過すると画面が消えます。

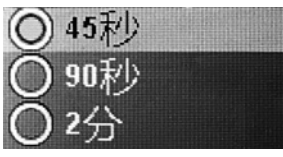

# メニュー画面 <2ページ目>

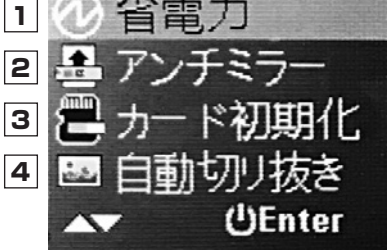

#### 1 省電力

何も操作しない状態で設定した時間が経過すると電源がOFFになります。

② アンチミラー スキャナを下から上にスライドさせた ときにスキャンデータが反転しない ようにできます。

用紙

**《トリミング** 

デスク

など

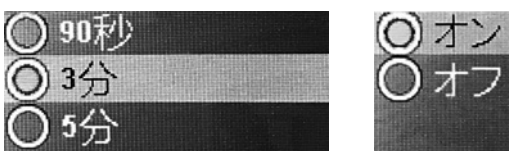

#### 3 カード初期化

接続しているmicroSDカードを初期化できます。 (フォーマットするかどうかは▲▼ボタンで決定、キャンセルをします)

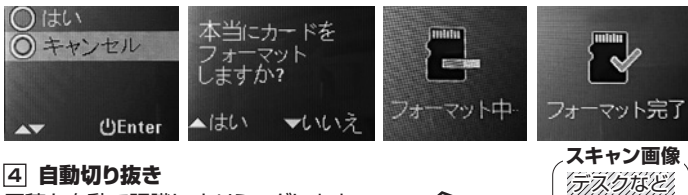

原稿を自動で認識し、トリミングします。

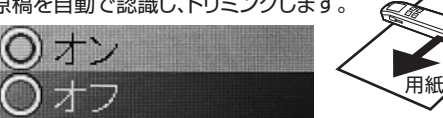

1 本製品ではこの機能はサポートしていません

## メニュー画面 <3ページ目>

▲ 言語設定
 シキャリブレーション
 ③ ⑤ 日時設定
 ④ プレビュー
 ▲▼ ŮEnter

#### 1 言語設定

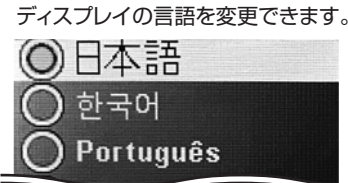

#### 2 キャリブレーション

キャリブレーションを行うことができます。 キャリブレーションが成功すると自動的に電源がOFFになります。

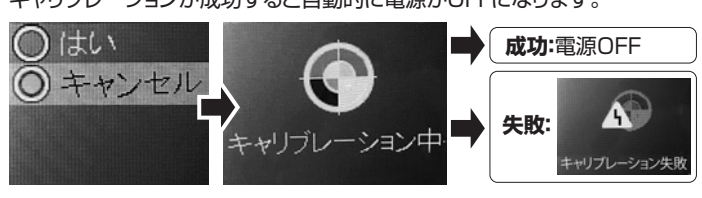

#### 3 日時設定

保存データの日時設定ができます。

也次

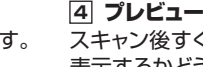

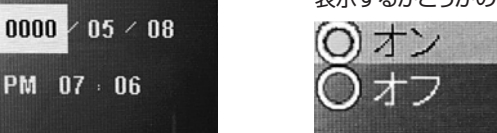

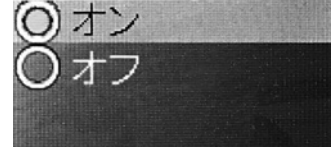

## メニュー画面 <4ページ目>

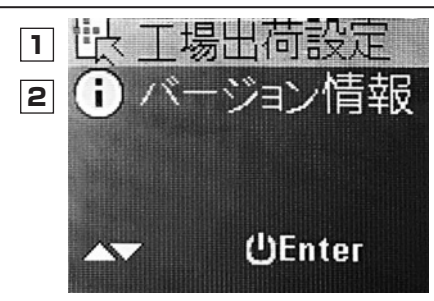

#### 1 工場出荷設定

本製品を初期化することができます。 初期化が成功すると自動的に電源がOFFになります。

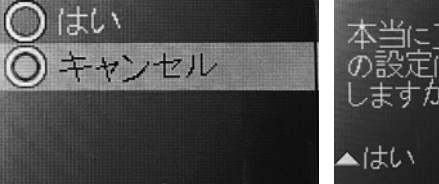

本当に工場出荷時 の設定にリセット しますか? ▲はい ▼いいえ

ビージョン情報
 本製品のバージョン情報です。

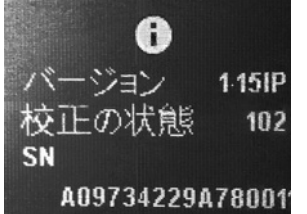

## 8.パソコンとの接続

本製品は、ドライバーインストールの操作をする必要がありません。 接続するだけで認識されます。

#### ■ 付属のSDカードで接続する方法

●パソコンの電源を入れ、WindowsまたはMac OSを起動させます。
 ❷本製品のmicroSDカード・SDアダプタをパソコンに接続します。

#### ■ 付属のUSBケーブルで接続する方法

●パソコンの電源を入れ、WindowsまたはMac OSを起動させます。
②電源・スキャン・決定ボタンを押し、

スキャナの電源をONにします。

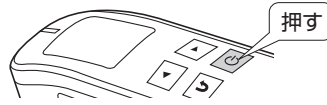

❸付属のUSBケーブルでスキャナとパソコンを接続します。

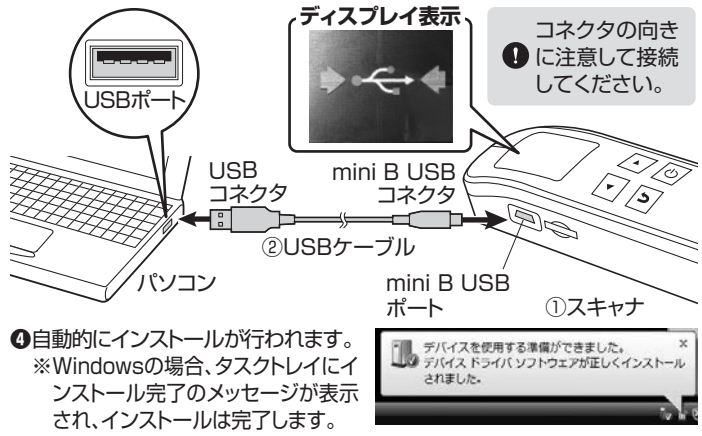

## 正しくセットアップできたか確認する

#### ※画像・操作は、使用機器・OSによって若干異なります。

#### <Windowsの場合>

デスクトップにある「コンピュータ」をクリックして「リムーバブルディスク」の アイコンが追加されていることを確認します。

U Windows 7では「コンピューター」です。

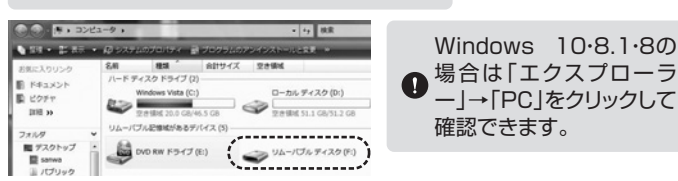

#### <Mac OSの場合>

デスクトップにアイコンが表示されます。

(T)

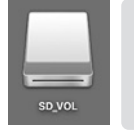

 アイコンが表示されるまでに、5~6秒かかる場合が あります。
 画像は、OSによって若干異なります。
 ご使用の環境によってメディアアイコンは異なります。

#### 本製品の取外し

本製品を取外す時には、本製品にアクセスしているアプリケーション か
ますべて終了してください。ファイルのコピー中など、アクセス中に
本製品を取外すと、データが壊れたり、消失する恐れがあります。

#### <Windowsの場合>

●タスクバーにある「ハードウェアの取り外し」アイコンをクリックします。

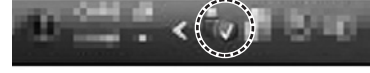

※画像は、使用機器・OSに よって若干異なります。

- ▲ Windows 7でタスクバーにアイコンが表示されない場合はその まま取外してください。
- ❷「ハードウェアの安全な取り外し」が表示されますので「USB大容量記憶装置」を選択し、「停止」をクリックします。
- ❸「ハードウェアデバイスの停止」が表示されるので「OK」をクリックします。
- ●「ハードウェアの取り外し」が表示されていることを確認して「OK」をク リックして本製品をパソコンから取外します。

#### <Mac OSの場合>

- ●アイコンをゴミ箱にドラッグ&ドロップしてください。
- ❷デスクトップからアイコンがなくなったことを確認後、パソコンのUSB ポートから本製品のUSBケーブルを抜き取ります。

## 9.付属ソフトウェアのインストール方法(Windowsのみ)

●Windowsを完全に起動させ、付属のCDドライバーをパソコンのCDドラ イブにセットし、「PC」から「デバイスとドライブ」からCDドライブのアイコ ンをクリックします。

※画面は使用機器、OSにより若干異なります。

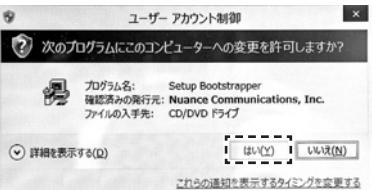

❷画面の指示に従ってインストールを進めてください。使用する言語を選択してください。

※画像は日本語を選択しています。

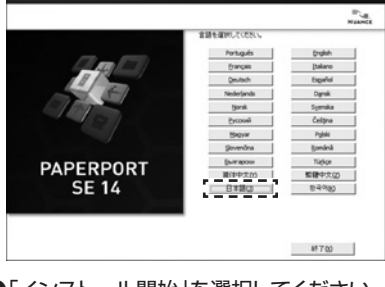

❸「インストール開始」を選択してください。

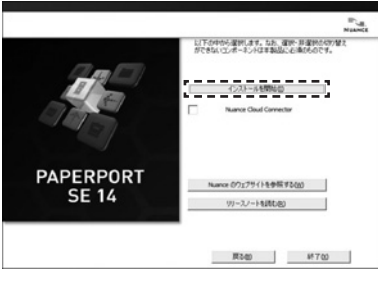

❹インストール先を選択して「次のページ」を選択してください。

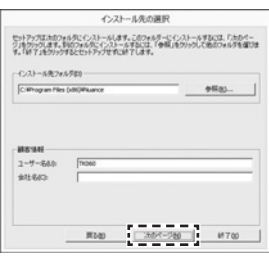

●「ライセンス契約の条件に同意する」を選択し、「次のページ」を選択して ください。

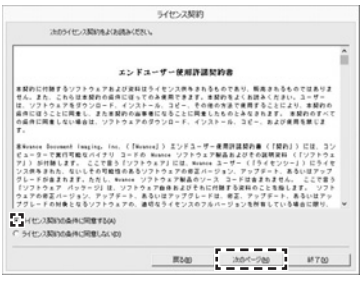

●インストールの準備が開始されます。

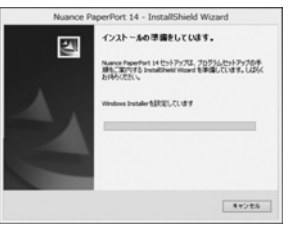

#### ⑦下記の表示になったら「次へ」を選択してください。

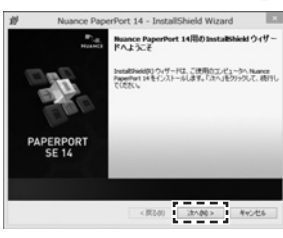

#### ●使用するセットアップタイプを選択し、「次へ」を選択してください。

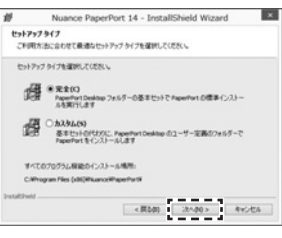

●デスクトップにアイコンを表示させる場合はチェックボックスにチェックして、 「インストール」を選択してください。

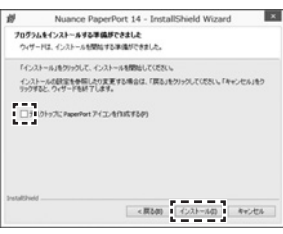

#### ●インストールが開始されます。

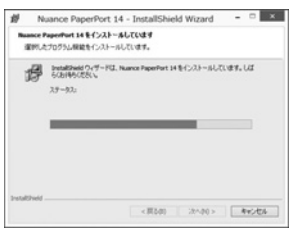

#### ①インストールが終了したら「完了」を選択してください。

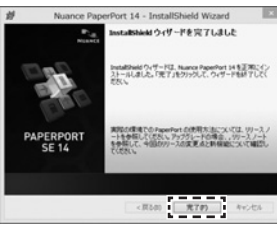

**②**しばらくすると設定が開始され、オンライン登録を聞かれる表示が出ます。 「7日後に再度通知する」を選択し、「OK」を選択します。

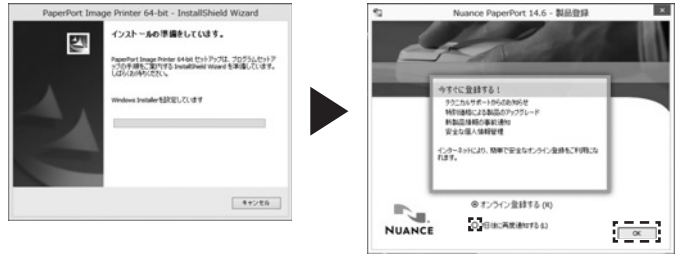

● オンライン登録すると料金が発生する可能性があるため、無料で使用する場合は登録は行わないようご注意ください。

・
下記の表示になったらインストール完了です。「完了」を選択してください。 CDドライブからCDドライバーを取出します。

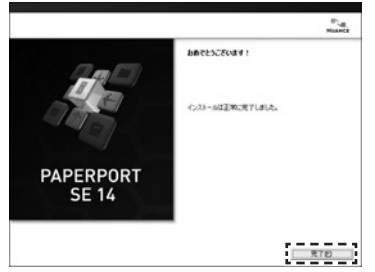

## 10.付属ソフトウェアの使用方法(Windowsのみ)

付属ソフトウェア「PaperPort」からスキャンした画像をデジタルの文字 コードに変換(OCR化)することができます。

- ●パソコンに本製品を接続します。
  - スキャナに付属のmicroSDカードを入れておきます。
- ❷「PaperPort」のアイコンをクリックし起動させます。

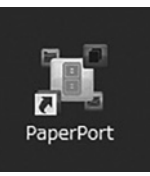

#### ❸左上の「今すぐスキャン」を選択します。

|                   | 0.                   |                   |                 |        |         | PaperPort   |              |                  |   |   |        |
|-------------------|----------------------|-------------------|-----------------|--------|---------|-------------|--------------|------------------|---|---|--------|
| 3 D               | NR 7474              | 7-5 ALT           |                 | 0      | ल       | D E         | (h           | 0                |   |   |        |
| 9702415 2865      | RANDER TLACE A       | s-in-One 70/04    | RITCHER BARR HO | RH 747 | 北京都市に至り | 第二 直接表示比較(六 | STARRELCHC   | 1200-07<br>27540 |   |   |        |
| 3892<br>FR332FR74 | ReperPort F4aa       | イントギリンプル          |                 |        |         | NC.         |              | 1.40949.1        |   |   |        |
| Antonio Portes    | Getting Stanted Cook |                   |                 |        |         |             |              |                  |   |   |        |
|                   | 8                    | đ                 | ×.              | W      | æ       | 1           | 20           | 0                | 0 | 3 | Q      |
| 2x6.0 9>7% (2-86  | (7494) 7494 Getting  | Started Guide pdf | (POP 3H(&)      | _      | _       | 80060       | a jatavetica | -                | ( | _ | LONING |

#### ❹スキャナの選択から「WIA: AV\_SCAN」を選択します。

| 10 9 3 10 0 0<br>72547 KK 70% 9-6 ANT<br>37 D 5 D 6 6 6 0                                                                                                    | - 0                                                                                                    |       |
|----------------------------------------------------------------------------------------------------|----------------------------------------------------------------------------------------------------|-------|
|                                                                                                    | RF / Franklinger     RF / Franklinger     RF      RF / Franklinger     RF      RF      RF      RF     RF |       |
| Bitry:         Bitry:           Bitry:         Bitry:           Type://dlame.         Bitry:           Type://dlame.         Bitry:           Type:         Bitry:           Type:         Bitry:           Type:         Bitry:           Type:         Bitry:           Type:         Bitry:           Type:         Bitry:           Type:         Bitry:           Type: <t< td=""><td>Zitr/CBER</td><td></td></t<> | Zitr/CBER                                                                                                    |       |
|                                                                                                    | ANNER PE A NORS                                                                                                    | 0 3 1 |

#### ●本製品でスキャンしたデータが表示されます。 読み込みたいデータを選択して「画像の取得」を選択します。

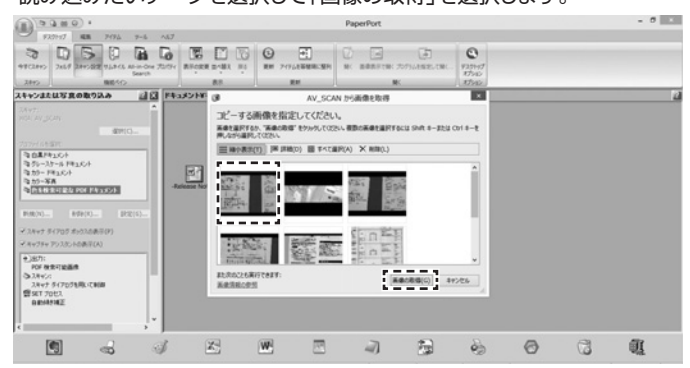

●読み込みたいデータをすべて選択できたら「キャンセル」を選択して 「終了」を選択します。

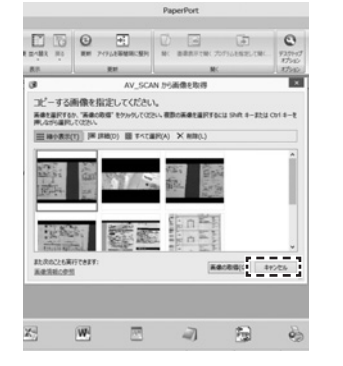

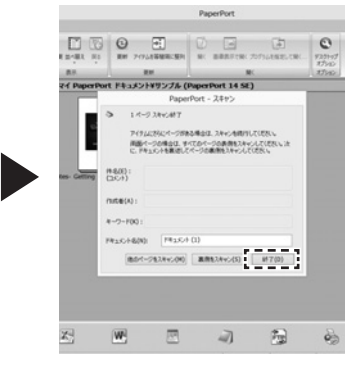

#### ●データがソフトウェア上に表示されます。

データをドラッグ&ドロップで下段に表示されているアプリのアイコンに 重ねます。

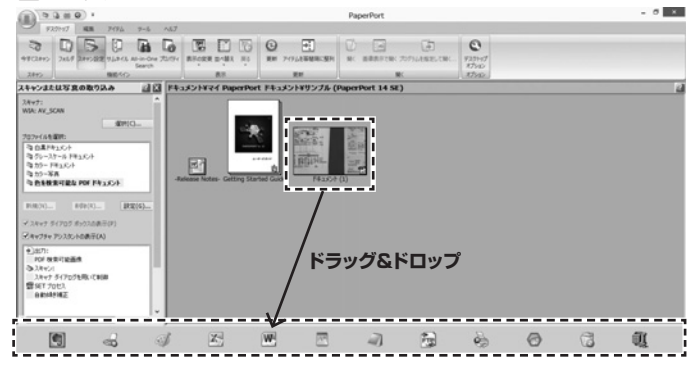

③重ねたアイコンのアプリが開き、文字データとして表示されます。

その他の詳しいソフトウェアの 使用方法については ソフトウェア上にあります、 右記のユーザーズガイドを ご参照ください。

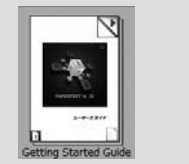

#### 11.スマートフォン・タブレットとの接続

●スキャナに付属のUSBケーブルを接続します。 ●スマートフォン・タブレットに接続し電源をONにします。

お使いのスマートフォン・タブレットに搭載のポートをよくご確認し、必要に応じて対応の変換アダプタ(別売り)をご使用ください。

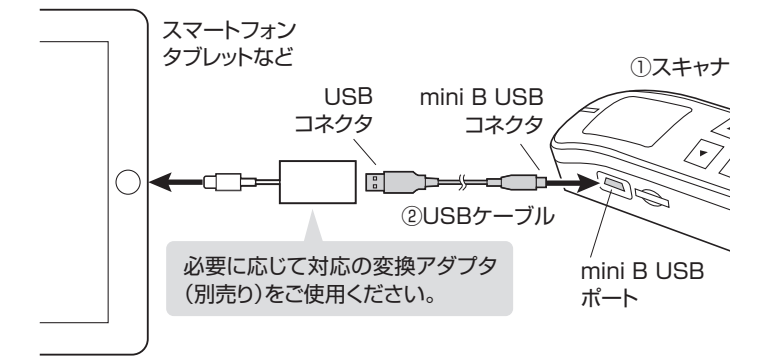

① 全ての機器との動作を保証するものではありません。

スマートフォン・タブレットでmicroSDカードのデータを確認することができます。

● スマートフォン・タブレット側の操作については、お使いの機器の 取扱説明書をご覧ください。

## 12.保証規定

1)保証期間内に正常な使用状態でご使用の場合に限り品質を保証しております。万一保証 期間内で故障がありました場合は、弊社所定の方法で無償修理いたしますので、保証書を 製品に添えてお買い上げの販売店までお持ちください。

- 2)次のような場合は保証期間内でも有償修理になります。
- (1)保証書をご提示いただけない場合。
- (2)所定の項目をご記入いただけない場合、あるいは字句を書き換えられた場合。
- (3)故障の原因が取扱い上の不注意による場合。
- (4)故障の原因がお客様による輸送・移動中の衝撃による場合。
- (5)天変地異、ならびに公害や異常電圧その他の外部要因による故障及び損傷の場合。
- (6)譲渡や中古販売、オークション、転売などでご購入された場合。

3)お客様ご自身による改造または修理があったと判断された場合は、保証期間内での修理 もお受けいたしかねます。

4)本製品の故障、またはその使用によって生じた直接、間接の損害については弊社はその責 を負わないものとします。

5)本製品を使用中に発生したデータやプログラムの消失、または破損についての補償はいたしかねます。

6)本製品は医療機器、原子力設備や機器、航空宇宙機器、輸送設備や機器などの人命に関わる設備や機器、及び高度な信頼性を必要とする設備や機器やシステムなどへの組み込みや使用は意図されておりません。これらの用途に本製品を使用され、人身事故、社会的障害などが生じても弊社はいかなる責任も負いかねます。

7)修理ご依頼品を郵送、またはご持参される場合の諸費用は、お客様のご負担となります。 8)保証書は再発行いたしませんので、大切に保管してください。

9)保証書は日本国内においてのみ有効です。

| 保証書                                          |                           | サンワ                                   | サプライ株                  | 式会社    |
|----------------------------------------------|---------------------------|---------------------------------------|------------------------|--------|
| 型番: PSC-HS1BK                                | シリアルナン                    | ハバー:                                  |                        |        |
| お客様・お名前・ご住所・T                                | EL                        |                                       |                        |        |
|                                              |                           |                                       |                        |        |
|                                              |                           |                                       |                        |        |
|                                              |                           |                                       |                        |        |
| 販売店名・住所・TFI                                  |                           |                                       |                        |        |
|                                              |                           |                                       |                        |        |
|                                              |                           |                                       |                        |        |
| 担当者名                                         |                           |                                       |                        |        |
|                                              |                           |                                       |                        |        |
|                                              |                           |                                       |                        |        |
| 保証期間 6ヶ月 お買い                                 | 上げ年月日                     | 年                                     | 月                      | 日      |
| 目がの住却はいたり                                    |                           |                                       |                        |        |
| し 取新の <b>原報は WE</b> D                        | 917C n                    | ttps://www                            | .sanwa.co.             | .jp/   |
|                                              |                           |                                       |                        |        |
|                                              | <b>おの詳細情</b>              | 報はこちら                                 | <b>!</b><br>771        |        |
|                                              |                           |                                       | 274.                   |        |
|                                              | ┝╈╪╌┍╲                    | _ジナスち                                 | 61                     |        |
|                                              | ポート情報                     | ーンはCう<br>■Q&A(よく                      | <b>う:</b><br>(ある質問)    |        |
|                                              | ノトタワンロード<br>最新情報を随時更新     | ■合種刈応<br>新しています。                      | 衣                      |        |
| で質問、で不明な占などがあ                                | りましたら ザハー                 | -度憋社WFBサィ                             | ト友で覧くださ                | L).    |
|                                              |                           |                                       |                        | 0.0    |
| 本取扱説明書の内容は、予告な<br>最新の情報は、弊社WEBサイト            | :しに変更になる<br>、(https://ww  | 場合があります<br>w.sanwa.co.j               | ・。<br>p/)をご覧くだ         | ざい。    |
| <del>┼</del> ┿╲┍┑ <del>┼┥</del> ╼ <u>┦</u> ═ | ライ株式                      | 合社                                    | vor 1 1                | 1      |
|                                              |                           |                                       | wei.i.i                | 1      |
| ・                                            | EL.086-223-3              | 311 FAX.08<br>京都品川区南                  | 6-223-5123<br>大井6-5-8  | 3      |
| ↓<br>TE<br>札幌営業所/〒060-0808                   | EL.03-5763-0<br>8 札幌市北区北八 | 011 FAX.03<br>条西4-1-1 パス              | -5763-0033<br>ストラルビルN8 | 3<br>3 |
| TEL.011-61<br>仙台営業所/〒983-0852                | 11-3450 FAX<br>仙台市宮城野     | .011-716-899                          | 90<br>/ TM仙台ビル         | b      |
| TEL.022-25<br>名古屋営業所/〒453-0015<br>TEL 052-45 | →/-4038 FAX<br>名古屋市中村     | uee-e57-463<br>区椿町16-7<br>052-453-200 | っっ<br>カジヤマビル<br>3つ     | ,      |

大阪営業所/〒532-0003 大阪市淀川区宮原4-5-36 ONEST新大阪スクエア TEL.06-6395-5310 FAX.06-6395-5315

福岡営業所/〒812-0011 福岡市博多区博多駅前4-3-3博多八百治ビル TEL.092-471-6721 FAX.092-471-8078